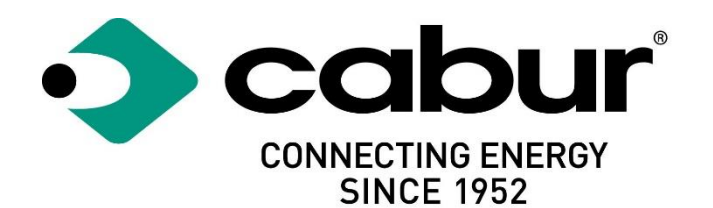

# Cabur PLUS EV Smart Chargers

## Installation and operating manual

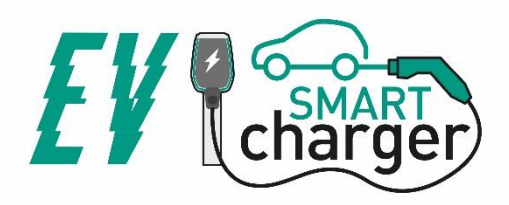

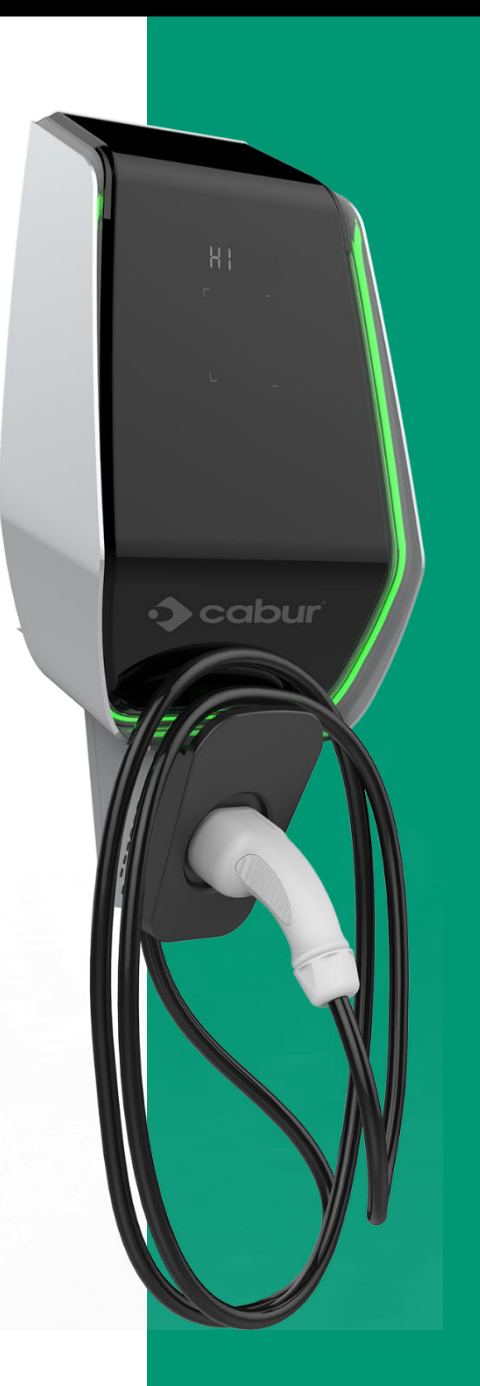

## Contents

| 1  |     | Revision history                                 |        |                                                     |    |
|----|-----|--------------------------------------------------|--------|-----------------------------------------------------|----|
| 2  |     | Intr                                             | oduo   | ction                                               | 4  |
|    | 2.2 | 1                                                | Gen    | eral information                                    | 4  |
|    |     | 2.1                                              | 1      | About this manual                                   | 4  |
|    |     | 2.1                                              | 2      | About safety                                        | 4  |
|    |     | 2.1                                              | .3     | About maintenance                                   | 5  |
| 3  |     | Wa                                               | rrant  | y and liability                                     | 6  |
| 4  |     | Lim                                              | its o  | f use                                               | 6  |
| 5  |     | Тес                                              | hnica  | al data                                             | 8  |
| 6  |     | Inst                                             | allat  | ion                                                 | 10 |
|    | 6.2 | 1                                                | Inst   | allation conditions / Environmental requirements    | 10 |
|    | 6.2 | 2                                                | Inst   | allation accessories                                | 10 |
|    | 6.3 | 3                                                | Inst   | allation of the protection against short circuit    | 10 |
|    | 6.4 | 4                                                | Inst   | allation of the protection against residual current | 11 |
|    | 6.5 | 5                                                | Ove    | rvoltage protection                                 | 11 |
|    | 6.6 | 5                                                | Inst   | allation cables                                     | 11 |
|    | 6.7 | 7                                                | Sup    | ported power supply systems                         | 11 |
|    | 6.8 | 3                                                | Inst   | allation steps                                      | 12 |
|    | 6.9 | Э                                                | Inst   | allation on stand                                   | 15 |
| 7  |     | Оре                                              | eratio | ons                                                 | 19 |
|    | 7.: | 1                                                | Ope    | rating elements                                     | 19 |
|    |     | 7.1                                              | 1      | Display Areas                                       | 19 |
|    |     | 7.1                                              | 2      | Digital character display (AREA1)                   | 20 |
|    |     | 7.1                                              | .3     | LED indicators (AREA2)                              | 22 |
|    |     | 7.1                                              | .4     | Tap RFID card area (AREA3)                          | 23 |
| 8  |     | Syst                                             | tem    | connectivity                                        | 24 |
|    | 8.2 | 1                                                | WiF    | i interface                                         | 24 |
|    |     | 8.1.1                                            |        | WiFi AP mode                                        | 24 |
|    |     | 8.1                                              | .2     | Configurations through WiFi AP mode                 | 27 |
|    |     | 8.1                                              | .3     | WiFi CLIENT mode                                    | 36 |
|    |     | 8.1                                              | .4     | WiFi CLIENT mode operations (OCPP support)          | 37 |
| 9  |     | Cha                                              | rgin   | g process                                           | 39 |
| 1( | )   | Power management with external meter interface40 |        |                                                     |    |

| 11 | Load balancing         | 43 |
|----|------------------------|----|
| 12 | System upgrade         | 45 |
| 13 | Language configuration | 47 |

## Markings

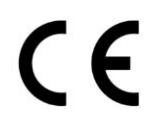

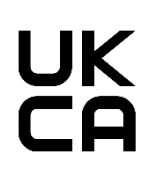

#### Point of contact under Directive 2014/35/EU: Cabur S.r.L. – Località Isola Grande 45 17041 Altare SV Italy

www.cabur.it

## Revision history

| Version | Release date | Authors                | Notes                                                |
|---------|--------------|------------------------|------------------------------------------------------|
| 0.1     | June 2021    | Cabur Technical Office | Preliminary version (English)                        |
|         |              |                        | EV PLUS series                                       |
|         |              |                        | Internal version only                                |
| 0.2     | 09/07/2021   | Cabur Technical Office | Power management info added                          |
| 0.3     | 13/07/2021   | Cabur Technical Office | System upgrade and language configuration info added |
| 1.0     | 13/07/2021   | Cabur Technical Office | New name:                                            |
|         |              |                        | Cabur_EV_PLUS_Installation_Instruction_Manual        |
| 1.1     | 19/07/2021   | Cabur Technical Office | Updated cover                                        |
|         |              |                        | Chapters 2,3,4 revised                               |
| 1.2     | 27/07/2021   | Cabur Technical Office | WebApp details updated (chapter 8, chapter 12)       |
| 1.3     | 20/11/2021   | Cabur Technical Office | OCPP command list updated                            |
|         |              |                        | SSID info updated                                    |

## 2 Introduction

This manual introduces the Cabur EV PLUS Charging Line products for EV battery charging and provides all the necessary information about their installation process and their usage.

**Important**: Please read carefully this manual before installing and using the charger.

Important: All the installation operations must be performed by qualified personnel only.

## 2.1 General information

#### 2.1.1 About this manual

- The present manual must be available to all the persons who take care of the charger installation and usage
- The installation and commissioning of the charger must be performed by authorized and qualified personnel only in compliance to all the safety related regulations and laws
- The charger producer is not responsible for any damage due to an incorrect or missing application of the rules contained in the present manual
- Due to the continuous improvement process, the charger producer has the right to apply changes to the product whenever needed
- The reproduction of this manual is not allowed without the written authorization by Cabur s.r.l.

### 2.1.2 About safety

The product conforms with the state of the art and the applicable safety and health regulations.

Nevertheless, the following risks can be caused by incorrect operations or misuse:

- Hazards to life and limb of the user or third parties
- Perils to the product and other material assets of the operator
- Risks for the efficient use of the product

It is mandatory to apply the following rules:

- The input voltage must be disconnected before any maintenance operation on the charger.
- Please be sure the input voltage is not present by means of dedicated measures with appropriate tools
- Before switching on the charger, the earth cable connection must be checked
- The input cables, the plugs and all the necessary accessories for the installation must be carefully selected in compliancy with the current regulations and laws (see paragraph 6.5)
- An MGT protection device must be installed to protect the charger input (see paragraph 6.3)

- No cable adapter or patch or cord set extension is allowed for the charger cord set
- The EV must be blocked before connecting for charging
- It is prohibited to remove, modify, bridge or bypass any protective, safety or monitoring equipment and, in general, it is prohibited to apply modifications to the charger
- It is prohibited to reconfigure or modify the product
- The product may only be operated in perfect conditions

#### 2.1.3 About maintenance

- Do not open the charger
- Do not touch the electronic parts/boards
- Do not install or use the charger if it is damaged
- The charger must be repaired by authorized personnel only
- Use a soft cloth with neutral detergent liquid, suitable for plastic surfaces, to clean the charger

## 3 Warranty and liability

The warranty period of the charging station is specified by the official Cabur's selling conditions.

This operating manual serves to ensure fault-free and safe use of the product; compliance with its content is a prerequisite for the fulfilment of any warranty claims.

Excluded from the warranty are such defects that result from any arrangement and assembly not effected by the producer, insufficient equipment, failure to observe the installation requirements and conditions of use, excessive load on the components beyond the capacities specified by the seller, negligent or incorrect handling and use of unsuitable operating materials.

This also applies to defects that are attributable to material provided by the user.

In particular, claims for damages expire in the event of:

- Inappropriate use
- Modifications or additions
- Repairs carried out improperly
- Disasters, foreign body impact and force majeure

The producer is also not liable for damage caused by the actions of third parties, atmospheric discharges, overvoltage and events related to chemical influences.

The warranty does not apply to the replacement of parts that are subject to natural wear and tear.

## 4 Limits of use

This charger is an electrical equipment designed for charging battery electric vehicles (BEV).

The plug and the socket compliant to EN 62196 (alternating current charging, MODE 3) are used for charging BEVs.

The charger is suitable for indoor and outdoor usage. The product is built according to the state of the art and the generally accepted safety regulations. Nevertheless, during its use hazards to life and limb of the operator or third parties may occur or the product and other material assets may be negatively affected. Intended use includes observing the operating manual and compliance with the maintenance requirements.

Only use the product if it is in technically perfect condition. Use the product as intended and in a safe way.

In case of malfunctions or damages that could impact safety please contact a qualified technician and inform the producer.

The charging station must be mounted on a wall or on its own stand and installed in a stable way. It is not allowed to operate the charging station in a loose state (not steadily mounted) because this would not comply with the ratings.

Unmounting, tampering with or deactivating the safety devices is forbidden.

No technical changes may be made to the product without consulting the manufacturer Furthermore, liability and warranty claims are excluded in case of non-compliance with the intended use.

The product may only be operated under the operating conditions specified in the documentation

This documentation is mandatorily to be read by qualified personnel for installation and initial operation, as well as by the user for the Installation and Instruction Manual of the product.

For what concerns users, unattended operation of the product is only allowed if they

- have read and understood this Installation and Instruction Manual
- have read and understood all the safety instructions

For what concerns the qualified personnel (electrical engineering/technician specialist), only qualified personnel are allowed to perform installation, initial operation, inspection and configuration work. The qualified personnel must have read and understood this manual.

## 5 Technical data

| Product                   |                               |                                |                                                                                    |                                                                                   |
|---------------------------|-------------------------------|--------------------------------|------------------------------------------------------------------------------------|-----------------------------------------------------------------------------------|
|                           |                               | A cobur                        |                                                                                    | B<br>                                                                             |
| Model                     | EVPLUS7C                      | EVPLUS7S                       | EVPLUS22C                                                                          | EVPLUS22S                                                                         |
| Power                     | 3.5-7.4kW                     | 3.5-7.4kW                      | 3.5-22kW                                                                           | 3.5-22kW                                                                          |
| Charging Mode             | MODE 3 CASE C<br>(with cable) | MODE 3 CASE B<br>(with socket) | MODE 3 CASE C<br>(with cable)                                                      | MODE 3 CASE B<br>(with socket)                                                    |
| Connector<br>standard     | Type 2                        |                                | Type 2                                                                             |                                                                                   |
| Socket                    |                               | Type 2                         |                                                                                    | Type 2                                                                            |
| Dimensions<br>(W x H x D) | 355x650x150 mm                | 355x650x150 mm                 | 355x650x150 mm                                                                     | 355x650x150 mm                                                                    |
| Weight                    | 10.98kg                       | 9.08kg                         | 12.48kg                                                                            | 9.48kg                                                                            |
| Enclosure<br>Material     | PC+ASA (UL94-V0)              | PC+ASA (UL94-V0)               | PC+ASA (UL94-V0)                                                                   | PC+ASA (UL94-V0)                                                                  |
| Cooling system            | Integrated fan                | Integrated fan                 | Integrated fan                                                                     | Integrated fan                                                                    |
| Mounting                  | Wall / Stand                  | Wall / Stand                   | Wall / Stand                                                                       | Wall / Stand                                                                      |
| Electrical<br>Data        |                               |                                |                                                                                    |                                                                                   |
| Mains Voltage             | 230 V±15%                     | 230 V±15%                      | 400V±15% (three phase)<br>230 V±15% (single phase)                                 | 400V±15% (three phase)<br>230 V±15% (single phase)                                |
| Mains Frequency           | 50/60Hz self-adjustable       | 50/60Hz self-adjustable        | 50/60Hz self-adjustable                                                            | 50/60Hz self-adjustable                                                           |
| Network<br>Configuration  | TN/TT/IT(1P+N+PE or<br>2P+PE) | TN/TT/IT(1P+N+PE or<br>2P+PE)  | TN/TT/IT(3P+N+PE or<br>3P+PE) (3-phase)<br>TN/TT/IT(1P+N+PE or<br>2P+PE) (1-phase) | TN/TT/IT(3P+N+PE or<br>3P+PE) (3-phase)<br>TN/TT/IT(1P+N+PE or<br>2P+PE)(1-phase) |
| Efficiency                | >99%                          | >99%                           | >99%                                                                               | >99%                                                                              |

| Earth Leakage<br>Protection | DC Leak (6ma)                                                                                                    | DC Leak (6ma)                                                                                                    | DC Leak (6ma)                                                                                                    | DC Leak (6ma)                                                                                                    |
|-----------------------------|----------------------------------------------------------------------------------------------------|----------------------------------------------------------------------------------------------------|----------------------------------------------------------------------------------------------------|----------------------------------------------------------------------------------------------------|
| Start Charging              | RFID Card<br>OCPP Control<br>APP Control                                                                                                    | RFID Card<br>OCPP Control<br>APP Control                                                                                                    | RFID Card<br>OCPP Control<br>APP Control                                                                                                    | RFID Card<br>OCPP Control<br>APP Control                                                                                                    |
| Indicator                   | LED Light belt (red, blue,<br>green)<br>Digital display<br>LED indicators                                                                                                    | LED Light belt (red, blue,<br>green)<br>Digital display<br>LED indicators                                                                                                    | LED Light belt (red, blue,<br>green)<br>Digital display<br>LED indicators                                                                                                    | LED Light belt (red, blue,<br>green)<br>Digital display<br>LED indicators                                                                                                    |
| Power Metering              | Power meter<br>(MID certified)                                                                                                    | Power meter<br>(MID certified)                                                                                                    | Power meter<br>(MID certified)                                                                                                    | Power meter<br>(MID certified)                                                                                                    |
| Connectivity                | Wifi(Client)/Wifi (AP)<br>Hotspot<br>RS485 (Power<br>management with<br>external meter)<br>CAN (Load balancing)                                                                                                    | Wifi(Client)/Wifi (AP)<br>Hotspot<br>RS485 (Power<br>management with<br>external meter)<br>CAN (Load balancing)                                                                                                    | Wifi(Client)/Wifi (AP)<br>Hotspot<br>RS485 (Power<br>management with<br>external meter)<br>CAN (Load balancing)                                                                                                    | Wifi(Client)/Wifi (AP)<br>Hotspot<br>RS485 (Power<br>management with<br>external meter)<br>CAN (Load balancing)                                                                                                    |
| Communication<br>Protocol   | OCPP1.6J                                                                                                    | OCPP1.6J                                                                                                    | OCPP1.6J                                                                                                    | OCPP1.6J                                                                                                    |
| Background<br>Functions     | WIFI system upgrade                                                                                                    | WIFI system upgrade                                                                                                    | WIFI system upgrade                                                                                                    | WIFI system upgrade                                                                                                    |
| Reports                     | Charge reports<br>Fault reports                                                                                                    | Charge reports<br>Fault reports                                                                                                    | Charge reports<br>Fault reports                                                                                                    | Charge reports<br>Fault reports                                                                                                    |
| Protection<br>Function      | Overcurrent protection<br>Overvoltage protection<br>Undervoltage protection<br>Relay over temperature<br>protection;<br>Socket or plug over<br>temperature protection;<br>CP fault protection;<br>Relay adhesion<br>protection; | Overcurrent protection<br>Overvoltage protection<br>Undervoltage protection<br>Relay over temperature<br>protection;<br>Socket or plug over<br>temperature protection;<br>CP fault protection;<br>Relay adhesion<br>protection; | Overcurrent protection<br>Overvoltage protection<br>Undervoltage protection<br>Relay over temperature<br>protection;<br>Socket or plug over<br>temperature protection;<br>CP fault protection;<br>Relay adhesion<br>protection; | Overcurrent protection<br>Overvoltage protection<br>Undervoltage protection<br>Relay over temperature<br>protection;<br>Socket or plug over<br>temperature protection;<br>CP fault protection;<br>Relay adhesion<br>protection; |
| IP Degree                   | IP54                                                                                                    | IP54                                                                                                    | IP54                                                                                                    | IP54                                                                                                    |
| Ambient<br>Temperature      | -25°C to +50°C                                                                                                    | -25°C to +50°C                                                                                                    | -25°C to +50°C                                                                                                    | -25°C to +50°C                                                                                                    |
| Operating<br>Humidity       | ≤95%RH                                                                                                    | ≤95%RH                                                                                                    | ≤95%RH                                                                                                    | ≤95%RH                                                                                                    |
| Certificates                |                                                                                                    |                                                                                                    |                                                                                                    |                                                                                                    |
|                             | IEC 61851-1: 2017                                                                                                    |                                                                                                    |                                                                                                    |                                                                                                    |
| Standards                   | (RED WiFi 2.4GH<br>(RED RFID 13.56M                                                                                                    | zRF: EN 300 328 RF-EMC<br>1HzRF: EN 300 330 <u>R</u> F-EM                                                                                                    | : EN 301 489-1&-17 Health (<br>1C: EN 301 489-1&-3 Health                                                                                                    | MPE): EN 62311)<br>(MPE): EN 62311)                                                                                                    |
| CE Certificates             | CB from DEKRA/CE from DEKRA                                                                                                    |                                                                                                    |                                                                                                    |                                                                                                    |

The integrated protections are not automatically or remotely reclosed as prescribed by the IEC 61851-1.

## 6 Installation

The following paragraphs describe the charger installation process.

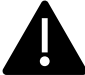

The installation must be performed by qualified personnel only.

## 6.1 Installation conditions / Environmental requirements

The charger can be used outdoors. Pay attention to the operating environment to meet the equipment operation, otherwise it will affect the service life of the equipment. The following conditions are mandatory for a correct installation of the device (see also paragraph 4 "Technical data"):

- Operation temperature must be within the range -25 °C up to 50 °C
- Operation humidity must be  $\leq 95\%$
- Avoid installation places affected by strong vibrations and mechanical shocks
- Keep away the charger from explosives or dangerous materials, conductive media and harmful gases, all of them can damage the electrical insulation
- The use environment should be kept clean, no mold is allowed, and it should be kept away from moisture, dust, flammable gas, flammable liquid, etc., away from heat sources and corrosive environments
- The altitude of the installation site must be ≤ 2000 m.

### 6.2 Installation accessories

The following accessories are needed for the charger installation process:

- This manual
- The certificate of conformity
- The expansion screws (4 pieces, provided with the charger), to fix the charger to the wall
- The mounting template (provided with the charger), to identify the correct position of the mounting holes on the wall
- The anti-theft stainless screw (provided with the charger)

### 6.3 Installation of the protection against short circuit

The charger itself has an overcurrent protection integrated function. Nevertheless, a shortcircuit protection device shall be installed at the upper level, for example in the control panel, for short-circuit protection purpose.

If the short-circuit protection device is not installed the charger cannot be used.

The rated current of the supply circuit short-circuit protection device must be in line with the current used by the charger.

If the charger is used at full load, the rated current should be 40A, otherwise the charger will not work properly.

It is mandatory to install a circuit breaker with C or B curve, 40A, before the charger input. If there are uncertainties about how to choose the appropriate short-circuit protection device, please contact the manufacturer.

#### 6.4 Installation of the protection against residual current

In compliancy with the IEC 61851-1 standard, the charger contains an appropriate circuit that ensures the disconnection of the supply in case of DC fault current above 6mA (DC Leak protection circuit).

No external installation of any type B RCD is prescribed.

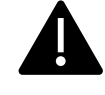

An external type A RCD, with supply disconnection in case of DC fault current above 30mA shall be installed in the upstream side.

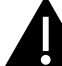

The protection device selection and installation must be performed by qualified personnel only.

#### 6.5 Overvoltage protection

The charger is compliant to the Overvoltage Category III

#### 6.6 Installation cables

The cable for connecting the mains supply to the charger must have a section in the following range 6-10 mm2.

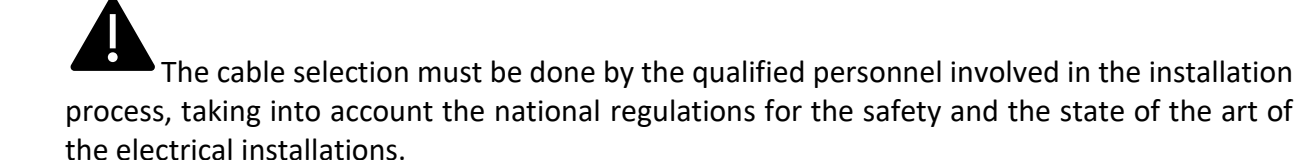

#### 6.7 Supported power supply systems

Both single-phase and three-phase chargers support the following power supply systems.

- TN-S
- TN-C
- TN-C-S
- TT
- IT (only single-phase products are supported)

For single-phase charger, in a power supply system with a neutral line, the voltage between the phase line and the neutral line cannot be higher than the rated voltage requirement (240VAC).

In a power supply system without a neutral line, the voltage between the phase line and the phase line cannot be higher than the constant voltage requirement (240VAC).

For three-phase charger, in a power supply system with a neutral line, the voltage between the phase line and the neutral line cannot be higher than the rated voltage requirement (240VAC).

## 6.8 Installation steps

In the following all the steps to perform for a correct installation of the wallbox:

| Step<br>No. | Description                                                                                                    | Picture |
|-------------|----------------------------------------------------------------------------------------------------|---------|
| 1           | Open the package which<br>contains the charger and its<br>accessories.<br>Package content:<br>the charger<br>four expansion screws<br>a mounting template<br>a mounting metal<br>bracket (already<br>attached to the<br>charger rear side)<br>one rubber gland for<br>the input cable                                                                              |         |
| 2           | Lean the mounting template<br>against the wall. The height<br>from the centre of the template<br>to the ground should be<br>determined according to your<br>ideal height (1500mm is<br>recommended).<br>Check the template is fully<br>horizontally aligned.<br>Mark the expansion screw holes<br>positions on the wall.<br>Create the screw holes with a<br>tool. |         |
| 3           | Insert the four expansion bolts<br>into the four holes and just push<br>them manually or, in case of<br>resistance, by means of an<br>hammer                                                                                                    |         |

| Step<br>No. | Description                                                                                                    | Picture |
|-------------|----------------------------------------------------------------------------------------------------|---------|
| 4           | Open the black front cover of<br>the charger (this can be done<br>simply moving at the same time<br>the two black cursors which<br>lock the cover in the back side<br>of the charger)<br>Remove the anti-theft screw<br>located on the top of the<br>mounted bracket (marked with<br>the red circle in the picture)<br>Fix the wall mount bracket on<br>the wall with the expansion<br>screws |         |
| 5           | Hang the charger on the wall<br>mounted bracket. This is done<br>just sliding, from top to bottom,<br>the charger into the bracket<br>binaries<br>Then screw up the anti-theft<br>screw                                                                                                    |         |
| 6           | Use scissors to cut the cross line<br>of the rubber stopper and pass<br>the cable through the rubber<br>stopper                                                                                                    |         |
| 7           | Place the cable through the<br>hole in the bottom of the<br>charger into the wiring position<br>inside the charger and then put<br>the rubber stopper in the hole<br>position at the bottom                                                                                                    |         |

| Step<br>No. | Description                                                                                                    | Picture                         |
|-------------|----------------------------------------------------------------------------------------------------|---------------------------------|
| 8           | A call of the call of the call | <complex-block></complex-block> |
| 9           | Close the wire cover and screw<br>up the wire cover with 4 screws                                                                                                    |                                 |
| 10          | Close the front cover and the installation is finished.<br><u>Important note:</u> the front cover must be correctly installed and closed before using the charger. Do not use the device if the cover cannot be closed for any reason.                                                                                                    |                                 |

## 6.9 Installation on stand

If the user decides not to install on the wall but on the dedicated stand, provided as accessory, the following steps shall be performed. Please note that, in this case, the screws and fixing accessories must be provided by the installer depending on the different conditions of the installation site.

| Step<br>No. | Description                                                                                                    | Picture                                         |
|-------------|----------------------------------------------------------------------------------------------------|-------------------------------------------------|
| 1           | Select a stable and solid<br>concrete platform to fix the<br>stand. In case such a platform is<br>not available, pour a dedicated<br>platform.                                                                                                    | PVC pipe with a diameter of 40mm                |
|             | The platform must be equipped<br>with M10 bolts and a 40 mm<br>diameter PVC conduit<br>embedded below the base.                                                                                                    |                                                 |
|             | The top part of the platform<br>must be flat to have a safe and<br>stable installation, avoiding<br>dangerous breaks of the stand.                                                                                                    | 250<br>350<br>500 Front view                    |
|             | In case of newly poured<br>concrete platform, wait until it<br>is solidified before proceeding.                                                                                                    |                                                 |
| 2           | The depth of the M10 bolts<br>buried in the poured platform<br>shall be not less than 150mm,<br>while the exposed length is<br>recommended to be in the<br>range from 15 to 30mm.<br>The power cables, arriving<br>through the PVC conduit shall<br>be pulled out not less than<br>1.3m from the ground, to allow<br>an easy installation of the<br>cable. | C20-Concrete PVC pipe with a diameter of 40mm g |
| 3           | Incline the stand in order to<br>insert the cable through the<br>bottom side. Make the cable<br>pass through, until it reaches<br>the outlet in the middle of the<br>stand. Pull the cable out of this<br>outlet                                                                                                    |                                                 |

| Step<br>No. | Description                                                                                                    | Picture                                                                                                    |
|-------------|----------------------------------------------------------------------------------------------------|----------------------------------------------------------------------------------------------------|
| 4           | Put the stand in the vertical<br>position and use the M10 nuts<br>together with flat washers to<br>secure the stand base to the<br>concrete platform.<br>An M6x20 bolt needs to be<br>added to the stainless-steel nut<br>at the bottom of the stand to<br>provide ground protection. | Outlet of the cable<br>M6X20-nuts<br>Ground screw<br>M4 hexagon socket<br>pan head screw<br>Concrete plinth |
| 5           | Remove the wall mounted<br>metal plate that comes with the<br>charger. Then remove the four<br>M6x20 bolts on the stand<br>hanging plate. Finally align the<br>holes of the two metal plates<br>and fix them using the M6x20<br>bolts.                                                | M6X20-nuts<br>Wall-mounted<br>metal plate                                                                   |

| Step<br>No. | Description                                                                                                    | Picture                         |
|-------------|----------------------------------------------------------------------------------------------------|---------------------------------|
| 6           | Hang the charger on the stand<br>just sliding it bottom side on<br>the dedicated binaries and<br>check it is stable.<br>Each stand can be mounted<br>with two chargers.                                                                                                    |                                 |
| 7           | Now the supply cable must be<br>connected.<br>Open the frontal cover.<br>Make sure the<br>input cable is not powered.<br>Open the wire cover (circled in<br>the picture), insert the power<br>supply cables into the bottom<br>hole, and connect the cables<br>according to the signs as<br>specified on the wire cover<br>scheme.<br>It should be noted that there is<br>no device for fixing the input<br>cable, so you must leave<br>enough space for the cable to<br>avoid the cable from being<br>pulled by external forces, or<br>you can add a cable fixing<br>device which stabilize the input<br>cable. | <complex-block></complex-block> |

| Step<br>No. | Description                                                                                                    | Picture |
|-------------|----------------------------------------------------------------------------------------------------|---------|
| 8           | Close the wire cover and screw<br>up the wire cover with 4 screws                                                                                                    |         |
| 9           | Close the front cover and the installation is finished.<br><u>Important note:</u> the front cover must be correctly installed and closed before using the charger. Do not use the device if the cover cannot be closed for any reason. |         |

## 7 Operations

After the charger is installed, it is ready for charging the EVs. The following describes the operating elements and the display/indicators elements of the charger.

## 7.1 Operating elements

### 7.1.1 Display Areas

The charger has three display areas AREA1, AREA2, AREA3 on its front side

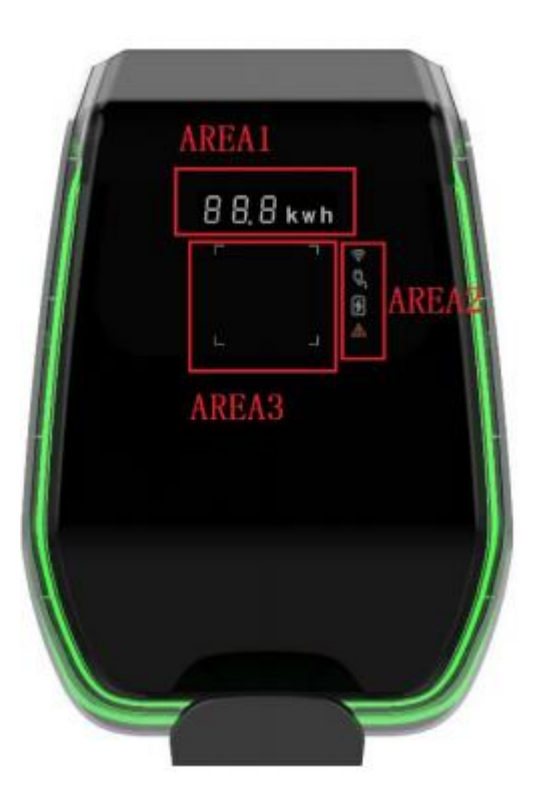

Each AREA has its own function as in the following table:

| Display | Туре                      | Function description                                                                                                    |
|---------|---------------------------|----------------------------------------------------------------------------------------------------|
| Area    |                           |                                                                                                    |
| AREA1   | Digital character display | It displays the following information: <ul> <li>Main network voltage</li> <li>Main network frequency</li> <li>Station number</li> <li>Output current (only during the charging process)</li> <li>Error code</li> </ul> |
| AREA2   | LED indicators            | <ul> <li>They give real time information about:</li> <li>WiFi mode and status</li> <li>Charger connection to the EV</li> <li>Charging process</li> <li>Errors</li> </ul>                                               |

| Display                         | Туре                            | Function description                                                                                                    |
|---------------------------------|---------------------------------|----------------------------------------------------------------------------------------------------|
| Area                            |                                 |                                                                                                    |
| AREA3                           | Tap RFID card area prompt light | The four square corners of the RFID card tap area are highlighted to show where the RFID card should be active             |
| All<br>around<br>the<br>charger | LED indicator                   | A LED belt is placed all around the charger and assumes different colours to indicate the current status (see table below) |

| LED Belt |                 |                                                                             |
|----------|-----------------|-----------------------------------------------------------------------------|
| Colour   | Blinking mode   | Status                                                                      |
| White    | No blinking     | Power on self-test: the charger is switching on and performing the power on |
|          |                 | tests                                                                       |
| Green    | Blinking slowly | Stand-By mode: the charger is on, available for charging                    |
| Blue     | Fast blinking   | Pause during the charging process                                           |
| Blue     | No blinking     | Charging mode setup: the charger is preparing to start the charging process |
| Blue     | Blinking slowly | Charging mode: the charging process is ongoing                              |
| Red      |                 | Error mode: errors are detected by the internal protections                 |

### 7.1.2 Digital character display (AREA1)

The following table shows the format of the information presented by the frontal display:

| Display string format           | Unit | Description                                      |
|---------------------------------|------|--------------------------------------------------|
| (Letter "c" = single character) |      |                                                  |
| ccc.0                           | V    | Where ccc = Input supply voltage value (V)       |
| cc.c                            | А    | Where cc.c = Charging current value (A)          |
| cc.c                            | Hz   | Where cc.c = Input supply voltage frequency (Hz) |
| cc.c                            | kWH  | Where cc.c = Output power (kWH)                  |
| ссс                             | Min  | Where ccc = Charging process duration (Min)      |

These data are presented in rotation on the display.

In case of errors/faults/abnormal behaviours, the display can show the following error message codes. The following table explains the meaning of each error code:

| Display string format   | Description                                |  |
|-------------------------|--------------------------------------------|--|
| ERR OCP                 | Over-current fault                         |  |
| ERR OVP                 | Over-voltage fault                         |  |
| ERR LVP                 | Under-voltage fault                        |  |
| ERR MET or ERR CAN ADDR | Meter communication fault or CAN bus fault |  |
| ERR PE                  | Ground fault                               |  |
| ERR CP                  | CP voltage fault                           |  |
| ERR R12                 | Relay 1 blocked fault                      |  |
| ERR R3N                 | Relay 2 blocked fault                      |  |
| ERR ROT                 | Relay over-temperature fault               |  |
| ERR ELK                 | Electronic lock abnormal fault             |  |
| ERR OCT                 | Plug holder over-temperature fault         |  |
| ERR IRD                 | Leakage fault                              |  |
| ERR FAN                 | Fan fault (the fan is blocked)             |  |

| Display string format | Description                 |
|-----------------------|-----------------------------|
| ERR PP                | Unreliable connection fault |
| ERR MIS               | Missing power phase fault   |

In case of system upgrade operations, the display can show the following messages:

| Display string format | Description                |
|-----------------------|----------------------------|
| 100 UP                | Upgrade successful         |
| E01 UP                | Upgrade unsuccessful       |
| E02 UP                | The captcha does not match |
| E03 UP                | Upgrade time out           |
| E04 UP                | Upgrade file error         |

## 7.1.3 LED indicators (AREA2)

The LED indicators give real time information about the charger status. Four different indicators are available with the functions explained in the following table:

| LED indicator                | Application      |                        | Des                      | scription                  |
|------------------------------|------------------|------------------------|--------------------------|----------------------------|
|                              | WiFi network     | Depending              | on its co                | lour and on its behaviour  |
|                              | mode and status  | different ir           | or steady<br>nformation  | ) it gives the following : |
| •                            |                  | Status                 | Colour                   | Information                |
|                              |                  | Steady                 | Blue                     | WiFi in AP mode, no        |
|                              |                  | · ·                    |                          | device connected           |
|                              |                  | Blinking               | Blue                     | WiFi in AP mode,           |
|                              |                  |                        |                          | devices are connected      |
|                              |                  | Steady                 | Green                    | WiFi in client mode, not   |
|                              |                  | Blinking               | Green                    | WiFi in client mode        |
|                              |                  | Diriking               | oreen                    | connected                  |
|                              |                  | Steady                 | Red                      | Damaged WiFi module        |
|                              |                  |                        |                          |                            |
|                              | -                |                        |                          |                            |
|                              | Plug status      | Depending              | ; on its co              | lour and on its behaviour  |
| <b>H</b>                     |                  | different ir           | formation                | :                          |
| $\sim$                       |                  |                        |                          |                            |
|                              |                  | Status                 | Colour                   | Information                |
|                              |                  | Steady                 | White                    | The EV is connected        |
|                              |                  |                        |                          | and ready to start         |
|                              |                  | Off                    |                          | No FV connected            |
|                              |                  |                        |                          |                            |
|                              |                  |                        |                          |                            |
|                              | Charging process | Depending<br>(blinking | ; on its co<br>or stoody | lour and on its behaviour  |
| $\overline{\mathbf{\Omega}}$ |                  | different ir           | formation                | :                          |
| 17                           |                  |                        | -                        |                            |
| j                            |                  | Status                 | Colour                   | Information                |
|                              |                  | Steady                 | White                    | The charging process is    |
|                              |                  | Blinking               | W/hite                   | The charging process is    |
|                              |                  | Diriking               | white                    | temporarily suspended      |
|                              |                  | Off                    |                          | No charging process in     |
|                              |                  |                        |                          | progress                   |
|                              |                  |                        |                          |                            |
|                              | Fault indication | Depending              | on its co                | lour and on its behaviour  |
|                              |                  | (blinking              | or steady                | ) it gives the following   |
| $\mathbf{A}$                 |                  | different ir           | nformation               | :                          |
|                              |                  |                        |                          |                            |
|                              |                  | Status                 | Colour                   | Information                |
|                              |                  | Off                    | Reu                      | No fault                   |
|                              |                  |                        | 1                        | No lault                   |
|                              |                  |                        |                          |                            |

#### 7.1.4 Tap RFID card area (AREA3)

This is the area where the RFID card is operative. The RFID card is used to start or stop the charging process. In order to perform these operations, the user should lay the card on the tap rectangular area indicated by the four light square angles.

## 8 System connectivity

The charger is equipped with three types of connection interfaces:

- the WiFi interface: used for configuration purpose (when set to AP mode) and used for network-based maintenance/management (when set to CLIENT mode)
- the RS-485 interface: used to connect to an external meter in order to manage the maximum available power for charging
- the CAN Bus interface: used to interconnect a pool of chargers and perform the load balancing between all of them

### 8.1 WiFi interface

There are two possible WiFi modes:

- WiFi AP (Access Point)
- WiFi CLIENT mode

The WiFi AP mode is the default one. The dedicated button on the front black display area, under the black frontal cover, must be pushed for more than 3 sec. to switch between the two WiFi modes (see the picture below where the switch mode button is highlighted by the red circle).

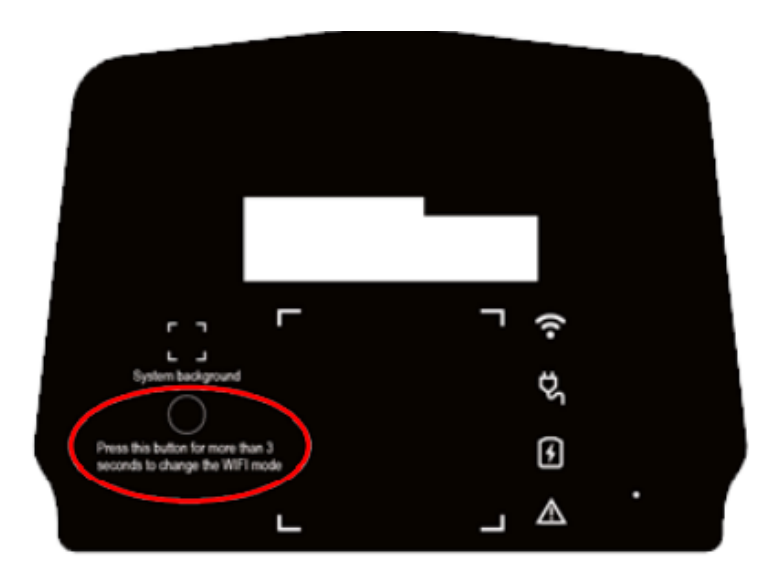

#### 8.1.1 WiFi AP mode

The WiFi AP (Access Point) mode (also referred as "Hot Spot") is mainly used for configuration and monitoring purposes.

In this mode, the charger creates a WiFi network with a specified SSID and the user can connect to that network, based on a point-to-point approach, to apply all the necessary configurations or to monitor the charger parameters.

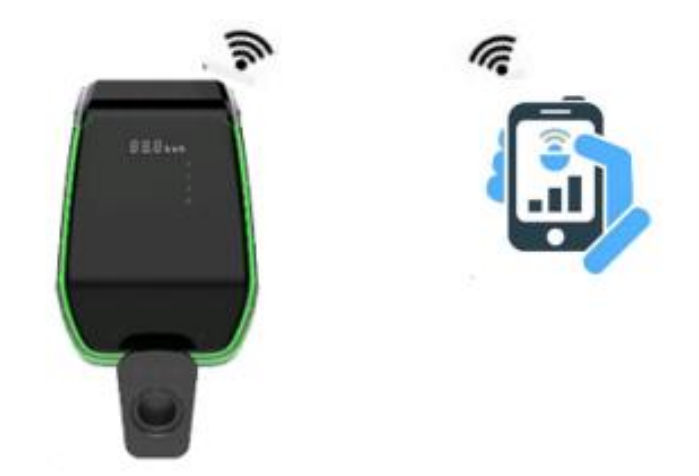

The connection to the charger can be established by a PC, tablet or smartphone.

The following steps are necessary to setup the connection between the user device (PC, tablet, smartphone) and the charger:

| Step | Description                                                                                                    | Picture                                                                                                    |
|------|----------------------------------------------------------------------------------------------------|----------------------------------------------------------------------------------------------------|
| No.  |                                                                                                    |                                                                                                    |
| 1    | The WiFi interface must be in<br>AP mode.<br>The Wi-Fi LED indicator on the<br>front panel (par. 6.1.3) is blue<br>coloured. | 88.8 kwh                                                                                                    |
| 2    | Scan for available WiFi<br>networks with the connecting<br>device utility                                                    | WINDTRE SIME D 15.59<br>Wi-Fi<br>Wi-Fi<br>Esperienza Internet ottimizzata Off ><br>RETI DISPONIBILI<br>CaburtWifi<br>Connesso<br>ACPILE-00026<br>Salvata<br>ACPILE-00027<br>Salvata<br>Criptata<br>Criptata<br>Criptata<br>Criptata<br>Criptata<br>Criptata |

| Step<br>No. | Description                                                                                                    | Picture                                                                                                    |
|-------------|----------------------------------------------------------------------------------------------------|----------------------------------------------------------------------------------------------------|
| 3           | Connect the device (PC, Tablet,<br>Smartphone) to the WiFi<br>network generated by the<br>charger (it should have an SSID<br>name similar to ACPILE_xx or<br>represented by a numeric<br>string) | WHOTTINE   WHIFI WHIFI Grant Distance differenzation CONNECTINE Top criticiparalia CONNECTINE DIMEENTICA ANNULLA WHITIE WHIFI CONNECTINE DIMEENTICA ANNULLA WHITIE WHIFI CONNECTINE CONNECTINE DIMEENTICA ANNULLA CONNECTINE CONNECTINE |
| 4           | Now the connecting device is<br>connected to the charger AP.<br>The WiFi LED indicator starts<br>blinking, confirming that a<br>device is connected to the<br>charger AP                         | 88.8 kwh                                                                                                    |
| 5           | Note: only one device<br>can be connected, to the AP, at<br>a time                                                                                                    |                                                                                                    |

### 8.1.2 Configurations through WiFi AP mode

When connected through the AP, the user can configure the charger parameters. The configuration is performed by means of a web app which connects to the charger internal web server.

Please consider the following instructions to properly use the app for configuration.

| Step<br>No. | Description                                                                                                    | Picture                                                                                                    |
|-------------|----------------------------------------------------------------------------------------------------|----------------------------------------------------------------------------------------------------|
| 1           | The connecting device (PC, tablet, smartphone) is connected to the charger WiFi AP.                                                                                          | WINDTRE 〒.d150% ■.1054<br>☆ @ 192.168.1.1 ᠿ                                                                                                    |
|             | Open the internet browser.                                                                                                    | •>                                                                                                    |
|             | Connect to the following URL: <u>http://192.168.1.1</u>                                                                                                    | Using Card<br>Charge State<br>Configuration                                                                                                    |
|             | The home page of the web app is shown.                                                                                                    | IT Power System<br>Other Power System                                                                                                    |
|             |                                                                                                    |                                                                                                    |
| 2           | Using card button Using Card<br>This button indicates the status of the<br>charging process with its label:<br>• Using card means the charger is                             | wnottre क₁dsos ∎_1054<br>☆ 0 192.168.1.1 (5                                                                                                    |
|             | not charging and the charging<br>process can be activated by using<br>the RFID card. This button also<br>indicates to the user that the<br>charging process for this charger | Using Card<br>Charge State<br>Configuration                                                                                                    |
|             | model, has to be triggered by<br>means of the RFID card                                                                                                    | IT Power System Other Power System                                                                                                    |
|             |                                                                                                    |                                                                                                    |
| 3           | Charger state button Charge State<br>Pressing this button, the user can access<br>the charger state page to monitor all the<br>parameters of the charger and their status.   | WINDTRE இ                                                                                                    |
|             | The user can return back to the home page<br>just clicking on the "return button" at the<br>end of the page                                                                  | Charger state       Serial Number     022101000266(58070KE3CA02       Software Version     V915B00D06       Grid Voltage     227.30V       Grid Trequency     50.00Hz       Output Current     0.00A       Active Power     0.000KW       Charging Duration     0 Min       System Time     10:04:33       Relay Temperature     35 Degree       Environment     44 Degree       Temperature     11.99V       Fan Status     Stop |

| - |                                                                                                    |  |
|---|----------------------------------------------------------------------------------------------------|--|
| 4 | Configuration button       Configuration         Pressing this button, the user can access the charger configuration pages to set all the parameters of the charger.         After clicking on the configuration button, a login window will appear.         After clicking on the configuration button, a login window will appear.         Important note: to enter into the configuration pages the user must insert a password. The default password is "123456". It must be entered into the "Verification" field.         The user is now allowed to see the configuration main page.         From this page the user can access other pages by clicking the 6 buttons at the top of the page.         These buttons will be explained later in the document.         System parameter settings         In this page the main system parameters can be set:         • Charge power: set the output power value of the charger         • RFID type: two RFID tag standard can be used, CPU type (for payment related purposes) and M1 type (no payment functionality, only for triggering the charging process)         • Charging mode: set the mode with (case C) or without the cable (case B)         • CP type: set the voltage value of the CP signal         • Max Current: set the maximum charge current value (accepted range 6 – 32 A) |  |
|   | oniy                                                                                                    |  |

| Step | Description                                                                                                    | Picture                                                                                                    |
|------|----------------------------------------------------------------------------------------------------|----------------------------------------------------------------------------------------------------|
| No.  |                                                                                                    |                                                                                                    |
| 5    | Clicking on the " <u>WIFI" button WIFI</u> ,<br>the user can access the CLIENT mode wifi<br>settings.                                                                                                    | WINDTRE ♀:                                                                                                    |
|      | The user can configure the AP, that the charger can connect to, when in WiFi Client Mode.                                                                                                    | WIFI State<br>Setting Report                                                                                                    |
|      | The list of the networks is shown<br>automatically after entering this page.<br>Or the user can set it.<br>To connect to a particular SSID, select it,<br>insert the password in the proper field and<br>click connect.<br>The charger will automatically connect to | History     Upgrade       Charger Power     7kw     22kw       RHD Type     CPU     M1       Charging Mode     Case B     Case C       CP Type     0.8v     1.0v       Max Current     A |
|      | the selected SSID from now on, when set in<br>Client Mode.                                                                                                    | vindtre இ                                                                                                    |
|      | Important note: these parameters<br>shall be configured by qualified personnel<br>only                                                                                                    | TYPE SSID RSSI<br>OPEN ACPILI-00027 68dbm<br>Next<br>Password:<br>Connect                                                                                                    |
|      |                                                                                                    | Return       <     >     △     □                                                                                                    |

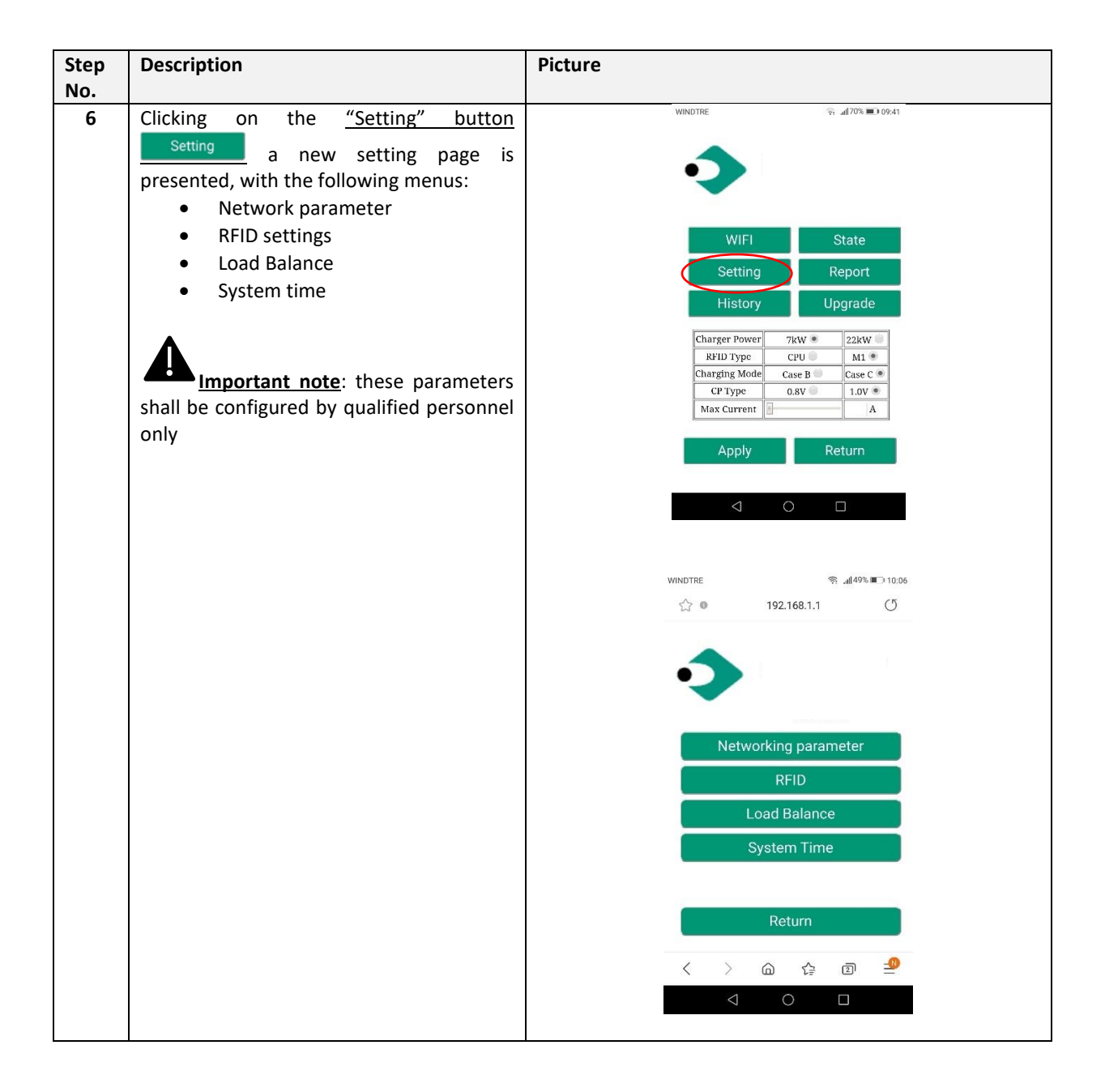

| Step<br>No. | Description                                                                                          | Picture                                                                                                    |
|-------------|----------------------------------------------------------------------------------------------------|----------------------------------------------------------------------------------------------------|
| 7           | Clicking on the "History" History<br>button the user can access the historical<br>logs of the device | WINDTRE के ⊿170% ■3 09.41                                                                                                    |
|             |                                                                                                    | WIFI     State       Setting     Report       History     Upgrade       Charger Power     7kW *     22kW       RHID Type     CPU     M1       Charging Mode     Case B     Case C *       CP Type     0.8V     1.0V *       Apply     Return                                                                                                    |
|             |                                                                                                    | WINDTRE ® #49¥ ∎⊃ 10.08<br>☆ © 192.168.1.1 (ீ                                                                                                    |
|             |                                                                                                    | No.       Start       Ind.       Nucle Usdde       Indexy       Ind         10       2021407       094832       KTID       KTID       I.119KWh       Ind         12       2021407       094832       KTID       KTID       I.119KWh       Ind         12       2021407       094832       KTID       KTID       I.119KWh       Ind         12       2021407       094832       KTID       KTID       S.973kWh       Ind         13       082046       Ind       KTID       S.973kWh       Ind         13       082046       Ind       KTID       S.973kWh       Ind         14       082046       Ind       KTID       S.973kWh       Ind         10       1021466       Ind       KTID       S.973kWh       Ind         10       1021466       Ind       KTID       TID       S.973kWh       Ind |
| 8           | Clicking on the "Report" Report<br>button the user can access the reports of<br>the device           | WINDTRE 〒 4170% ■> 09.41                                                                                                    |
|             |                                                                                                    | WIFI     State       Setting     Report       History     Upgrade       Type     CPU       Charging Mode     Case B       Case B     Case C       CP Type     0.8V       Max Current     A                                                                                                    |

| Step<br>No. | Description                                                                                                    | Picture                                                                                                    |
|-------------|----------------------------------------------------------------------------------------------------|----------------------------------------------------------------------------------------------------|
| 9           | Clicking on the "Upgrade" button<br>Upgrade the user can upgrade the<br>system (see chapter 12 for details)                                                                                  | WINDTRE ♀; af 70% ■3 09:41                                                                                                    |
|             | Important note: these parameters<br>shall be configured by qualified personnel<br>only                                                                                                    | WIFI     State       Setting     Report       History     Upgrade       Charger Power     7kW     22kW       RFID Type     CPU     M1       Charging Mode     Case B     Case C       CP Type     0.8V     1.0V       Max Current     A |
| 10          | Setting/Network parameters:<br>Settings for the OCPP server address to<br>support OCPP based management                                                                                      | WINDTRE ॡ                                                                                                    |
|             | The format of the OCPP server address<br>shall follow the proper rules, as in the<br>picture below:<br><u>"ws://xxxxxx80/xxx//xxx"</u><br><u>Domain Name or IP</u><br><u>The port number</u> | Networking parameter<br>RFID<br>Load Balance<br>System Time                                                                                                    |
|             | "wss:// <u>xx.xx.xxc443/xxx//xxx</u> "<br>Domain Name or IP CPID                                                                                                    | Return           <                                                                                                    |
|             | Important note: these parameters shall be configured by qualified personnel only                                                                                                    | WINDTRE 奈 449% L3 10.06<br>☆ 0 192.168.1.1 (グ                                                                                                    |
|             |                                                                                                    | OCPP Address:<br>NOTSET                                                                                                    |
|             |                                                                                                    | < > @ & @ =<br>< O D                                                                                                    |

| otop | Description                                                                                                    | Picture                                                                                                    |
|------|----------------------------------------------------------------------------------------------------|----------------------------------------------------------------------------------------------------|
| No.  |                                                                                                    |                                                                                                    |
| 11   | Setting/RFID<br>In this page the user can find the list of the<br>authorized RFID cards and grant the<br>authorization to new cards.<br>The upper part of the page presents the<br>numbers of the authorized RFID cards.                                                                                                    | WINDTRE 🤋 .al 49% ■⊃ 10.06<br>☆  192.168.1.1 (5)                                                                                                    |
|      | <b>Note</b> : a maximum number of three RFID cards can be associated to the charger.<br><b>Note</b> : the card association process can only be performed when the charger is in standby mode.                                                                                                    | Networking parameter<br>RFID<br>Load Balance<br>System Time                                                                                                    |
|      | <ul> <li>The new card to be associated must be read before. To read it the user should</li> <li>click on the Read button</li> <li>put the card near to the RFID tap area (see 6.1.1), the number of the read card should appear in the Read RFID field</li> <li>select which of the three card slots associate with the new card by pressing the "Write card x" (x = 1,2,3) button</li> </ul> | Return         <       >                                                                                                    |
|      | The new RFID card number should now appear in the "Card No. x" line and this card is authorized.<br><u>Important note</u> : these parameters shall be configured only by qualified personnel                                                                                                    | Card No.1 C7A624F4<br>Card No.2 6002210900002452<br>Card No.3 74E76532<br>Confirm<br>Read<br>Read<br>Read<br>Read RFID<br>Write Card 1<br>Write Card 2<br>Write Card 3<br>< |

| Step | Description                                                                                                    | Picture                                                        |
|------|----------------------------------------------------------------------------------------------------|----------------------------------------------------------------|
| No.  |                                                                                                    |                                                                |
| 12   | <u>Setting/Load Balance:</u><br>In this page the load balancing can be<br>configured                                                                                   | WINDTRE रू. ⊿I495 ∎⊃ 10.06                                     |
|      | <ul> <li>LoadBalance Switch: load<br/>balancing activation</li> <li>Max House Current: sets the<br/>maximum available current<br/>(nower)</li> </ul>                   |                                                                |
|      | <ul> <li>CANAddr: sets the CAN address<br/>for master/slave communication<br/>between two chargers</li> <li>Phase Set: selects the phase to be<br/>measured</li> </ul> | RFID<br>Load Balance<br>System Time                            |
|      | Important note: these parameters shall be configured by qualified personnel only                                                                                       | Return           <         >         □             >         □ |
|      |                                                                                                    | WINDTRE रू ∡[49%,∎⊡ 10.07<br>☆ ● 192.168.1.1 (5                |
|      |                                                                                                    | LoadBalance Switch Tnable Disable                              |
|      |                                                                                                    | Max House Current                                              |
|      |                                                                                                    | < > 合 译 回 <mark>4</mark><br>< O 口                              |

| Step | Description                                        | Picture                                       |
|------|----------------------------------------------------|-----------------------------------------------|
| 13   | Setting/System time                                |                                               |
|      | In this page the system time can be set.           | windtre रू4/49% ∎⊃ 10:06<br>☆ © 192.168.1.1 ౮ |
|      | the connecting device and is shown in the          |                                               |
|      | "Current time" field.                              | ••                                            |
|      | setting is saved as the charger time.              |                                               |
|      |                                                    | Networking parameter                          |
|      | Δ                                                  | RFID                                          |
|      | Important note: these parameters                   | System Time                                   |
|      | shall be configured by qualified personnel<br>only |                                               |
|      |                                                    | Return                                        |
|      |                                                    | < > @ & @ <b>9</b>                            |
|      |                                                    | $\triangleleft$ O $\square$                   |
|      |                                                    |                                               |
|      |                                                    |                                               |
|      |                                                    | WINDTRE                                       |
|      |                                                    |                                               |
|      |                                                    |                                               |
|      |                                                    | Current Time 2021-07-27 10:07:31              |
|      |                                                    | Confirm Return                                |
|      |                                                    |                                               |
|      |                                                    |                                               |
|      |                                                    |                                               |
|      |                                                    | www.cabur.it                                  |
|      |                                                    |                                               |
|      |                                                    |                                               |

| Step<br>No | Description                                                                                                    | Picture                                                                                                    |
|------------|----------------------------------------------------------------------------------------------------|----------------------------------------------------------------------------------------------------|
| 110.       | IT Power system IT Power System<br>this button enables the charger to be<br>supplied by IT power network systems<br>Other Power systems Other Power System<br>this button enables the charger to be<br>supplied by TT or TN power network<br>systems<br>The selected power system is<br>indicated by the different colour of the<br>button after the selection<br>Important note: these parameters<br>shall be configured by qualified personnel<br>only | WRETTE     192.168.1.1     Using Card   Charge State   Configuration   IT Power System   Other Power System     Other Power System |

#### 8.1.3 WiFi CLIENT mode

When in CLIENT mode, the charger can be connected to an available WiFi network. The charger control can be achieved by a server which supports the OCPP protocol.

The current series of Cabur chargers supports the OCPP 1.6 J version of the protocol.

To configure the WiFi interface of the charger in CLIENT mode the user should perform the following steps.

Important note: before switching to CLIENT mode all the needed configurations must be completed in AP mode.

| Step<br>No. | Description                                                                    | Picture |
|-------------|--------------------------------------------------------------------------------|---------|
| 1           | Open the black front panel, just sliding the two locks in the charger backside |         |

| Step<br>No. | Description                                                                                                    | Picture                                                         |
|-------------|----------------------------------------------------------------------------------------------------|-----------------------------------------------------------------|
| 2           | Press the button highlighted in the following picture for<br>more than 3 sec. continuously                                                                                        | Press that before than 3<br>scoreds to drange the WIT mode<br>L |
| 3           | Wait for the sound (1 sec. duration) from the charge,<br>which says the change of WiFi mode has been<br>completed                                                                 |                                                                 |
| 4           | The WiFi indicator will change its colour from blue to green                                                                                                    |                                                                 |
| 5           | Close the black front panel of the charger.                                                                                                    |                                                                 |
| 6           | The charger will now automatically connect to the WiFi router set by the user (see par. 8.1.2 point 5), the same router (2) to which the OCPP server (4) is eventually connected. |                                                                 |

### 8.1.4 WiFi CLIENT mode operations (OCPP support)

When connected in WiFi CLIENT mode, the charger is able to interface to the OCPP server. This allows for network-based management solutions, both for the charger itself and its related charging process.

Through the OCPP software platform, provided by energy companies, organizations, etc., the charger activity is controlled and all the administrative processes, as charging authorizations, billing, reports, can be remotely managed by the central station of the service.

The Charger supports the following OCPP 1.6 J protocol functions:

- Operations initiated by the central server:
  - Remote Start Transaction

- Remote Stop Transaction
- Get Configuration
- o Reset The server
- Change Availability
- Change Configuration
- o Clear Cache
- Reserve Now
- o Cancel Reservation
- o Clear Charging Profile
- Set Charging Profile
- Operation initiated by the charge point:
  - Boot Notification
  - Status Notification
  - o Heartbeat
  - $\circ$  Authorize
  - o Start transaction
  - Stop transaction
  - o Meter values

The OCPP server address setting is specified in chapter 8.1.2, point 10.

## 9 Charging process

Before starting the charging process the user must be sure the plug is correctly connected to the EV.

In the **CASE B** mode (without integrated cable) connect the cable to the charger and then to the EV on the other side.

In the CASE C mode (integrated cable) connect the cable to the EV.

The charging process starts using the RFID card.

When the charger is connected to the vehicle, the tap card area four corners will light up, indicating that the charger can read the RFID card to start operating.

Hold the RFID card close to the tap area for a few seconds, trying to stay as close as possible to the tap area.

When a single sound is heard and the LED belt light changes from steady blue to blinking blue, the charger is ready and starts charging the EV battery.

The plug cannot be disconnected when the charging process is running.

To stop the charging process, hold the RFID card close to the tap area again. A sound is produced by the charger indicating that the charge process has been stopped. The connector can be unplugged.

<u>Warning</u>: if two sounds (whose interval is about 0.5 sec.) are produced instead of a single one, it means the RFID card is not working properly and somehow failed to trigger the process.

Warning: for the CASE B mode (without the integrated cable), there is an electronic lock inside the charger to keep the electrical connection stable during the charging process. When charging is completed or a fault occurs, the electronic lock will automatically unlock, please do not pull it forcibly otherwise.

## **10** Power management with external meter interface

In order to perform the power management operations, a dedicated external energy meter interface is present.

Through this interface, the charger can be connected to an external energy metering device (provided as optional) which is able to inform the charger about the available amount of charging power in the main supply network.

This means the charger knows, in every moment, the amount of power, left by the other loads, that can be used to charge the EV battery.

The following scheme helps to understand a possible application of the power management capability of the charger.

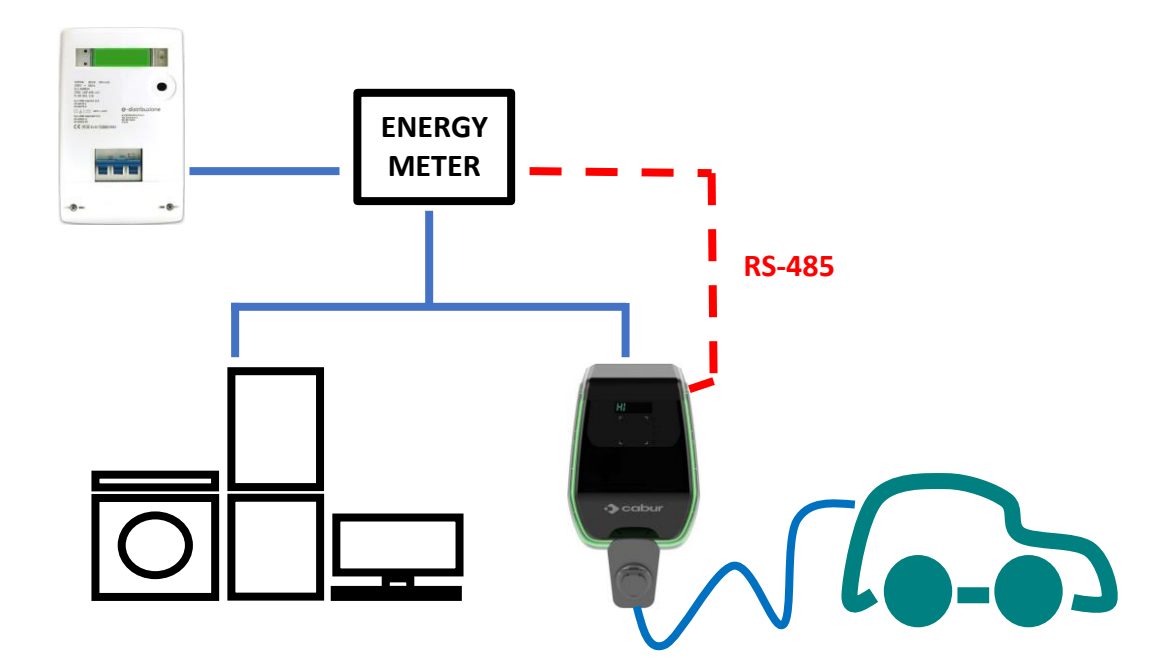

The following steps shall be considered to setup the external meter support for the power management operations.

| Step | Description                                                                                                    | Picture |
|------|----------------------------------------------------------------------------------------------------|---------|
| No.  |                                                                                                    |         |
| 1    | The external meter is<br>connected to the charger<br>through an RS-485 bus.<br>The RS-485 terminal blocks<br>can be reached removing the<br>charger cover and then by<br>removing the inner cover<br>which protects the supply<br>terminal blocks.<br>The RS-485 wires are<br>connected to the bus<br>connector (terminal block) on<br>the charger as presented in<br>the picture. |         |
| 2    | <ul> <li>The RS-485 signals from the meter shall be connected as in the picture where</li> <li>RS-485 positive signal "+" is in "red"</li> <li>RS-485 negative signal "-" is in "black"</li> </ul>                                                                                                    |         |
| 3    | After the external meter is<br>connected, the charger must<br>be closed again with its covers.<br>This is extremely important for<br>functional and (mainly for<br>safety reasons                                                                                                    |         |

| Step<br>No.     | Description                                                                                                    | Picture                                                                                                    |
|-----------------|----------------------------------------------------------------------------------------------------|----------------------------------------------------------------------------------------------------|
| <u>No.</u><br>4 | The maximum output power<br>the charger is able to manage<br>must be now set. The value<br>must be equal to the<br>maximum available power<br>from the supply network (i.e.<br>the maximum power value<br>defined in the contract with<br>the energy provider utility).<br>To set the charger power value<br>please refer to the 8.1.2<br>chapter, point 4.<br>The value of the current<br>determines the associated | WINDTRE Report<br>History Upgrade<br>Charger Power 7kW 22kW<br>RFID Type CPU M1 Charging Mode Case B Case C Cose<br>CP Type 0.8V 1.0V C |
|                 | value of maximum output power for the charger.                                                                                                    | Apply Return                                                                                                    |
| 5               | With these settings, the charger is real-time able to know the value of the maximum available power and the value of the power which is already used by the rest of the loads in the same networks (this information is provided by the external power meter, through the RS-485 interface)                                                                                                    | RS-485                                                                                                    |

As an example, if the supply system is able to provide up to 3.7 KW, the charger maximum output power must be set at 3.7KW (which means we need to set a maximum current equal to 16A).

Then, if the other loads, connected to the same supply network, are using 2KW, the charger will receive this information by the meter and will calculate the remaining available power for the EV charging process: Pcharger = 3.7 - 2 = 1.7 KW.

This is the value that the charger will automatically use to charge the EV battery with the current connected loads.

## For additional information about how to configure the power management mode and about the meter device to be used please refer to the "Cabur\_EV\_PLUS\_Power\_Management\_ENG.pdf" addendum document

**Important note:** the loads are higher priority compared to the EV battery charging process.

## 11 Load balancing

Up to two chargers can be connected together to the same supply network, with the possibility to share the overall amount of power, between each other and all the other loads supplied by the same network.

The limit of two chargers is due to the maximum rated current of the external power meter (i.e. in case of 32A charger and 80A rated meter two chargers are allowed, in case the meter can support up to 120A, three chargers can be managed).

The charger which is considered as the process master is connected to the external power meter, through its RS-485 interface, see paragraph 10.

The other chargers are connected to the master charger and with each other's, by means of a CAN BUS interface. See the picture below for the application scheme.

In this configuration the master charger informs the other chargers about the overall amount of available power to share between the parallel charging processes.

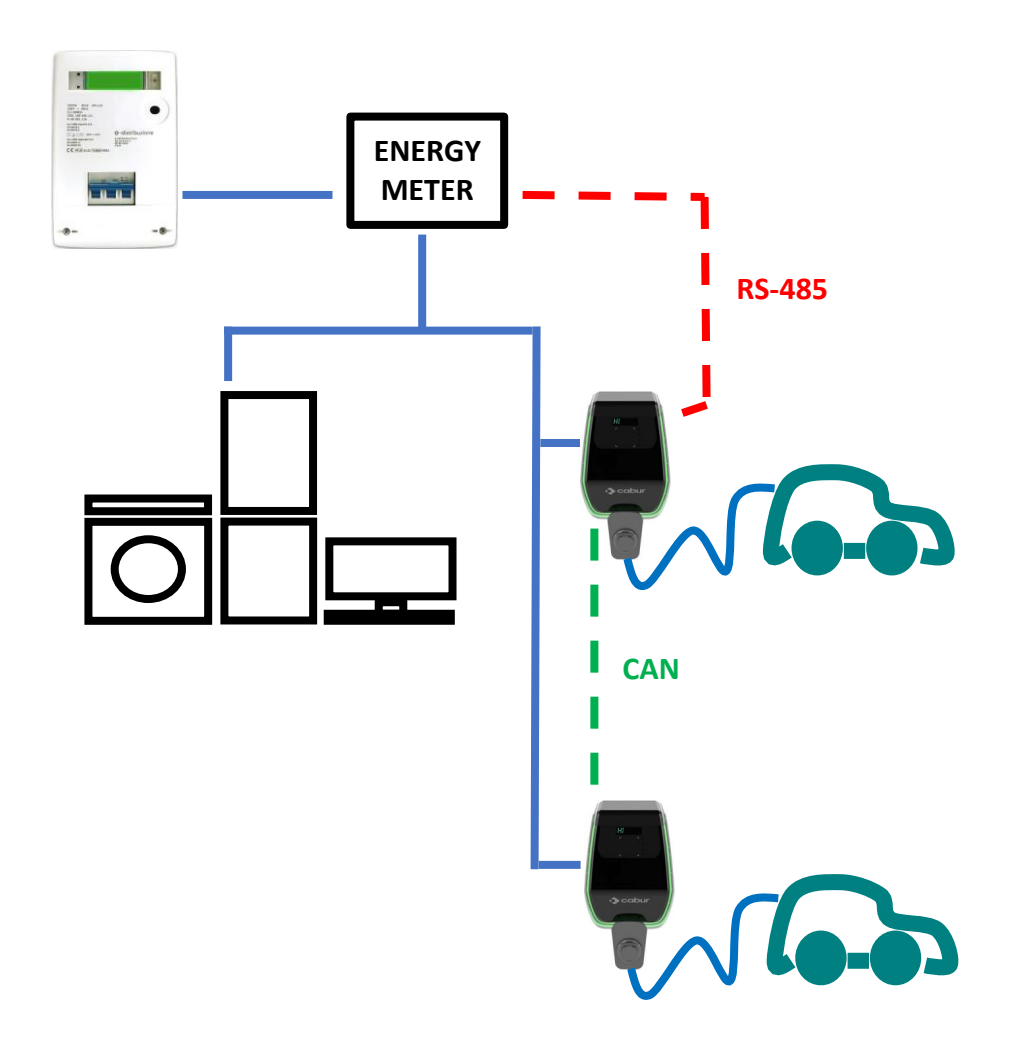

## 12 System upgrade

The following steps illustrate how to proceed to upgrade the system firmware

| Step            | Description                                                                                                    | Picture                                                                                                    |
|-----------------|----------------------------------------------------------------------------------------------------|----------------------------------------------------------------------------------------------------|
| <u>No.</u><br>1 | The connecting device (PC, tablet,<br>smartphone) is connected to the<br>charger WiFi AP.<br>Open the internet browser.<br>Connect to the following URL:<br><u>http://192.168.1.1</u><br>The home page of the web app is<br>shown.                                                                                                    | WRUTHE To 450 € 1024<br>☆ 0 192.168.1.1 (*)<br>Using Card<br>Charge State<br>Configuration<br>IT Power System<br>Other Power System<br>Cother Power System                                                                                                    |
| 2               | Clicking on the "Configuration"<br>button a new setting page is<br>presented, as in the attached<br>picture<br><u>Important note</u> : these<br>parameters shall be configured by<br>qualified personnel only                                                                                                    | WITE     WIFI     State     Setting     History     Upgrade        Indergen Power     TikW *:     Apply     Return                                                                                                    |
| 3               | The upgrade process is initiated by clicking on the "Upgrade" button<br>After entering the system upgrade page, the user must follow all the indications provided by the page itself, to avoid failures in the process and make it complete in a successful way.<br>Important note: these parameters shall be configured by qualified personnel only. | WINTRE     WIFI     State   Setting   History   Upgrade     Charger Power   TkW *   22kW   Charger Power   TkW *   22kW   Charger Node   Case B   Case B   Case C   Carger Node   Case B   Case B   Case B   Case B   Case B   Case B   Case B   Case C   Carger Node   Case B   Case B   Case B   Case B   Case B   Case B   Case B   Case B   Case B   Case B   Case B   Case B   Case B   Case B   Case B   Case B   Case B   Case B   Case B   Case C   Case B   Case C   Case B   Case C   Case B   Case C   Case B   Case C   Case B   Case C   Case C   Case C   Case C   Case C   Case C   Case C   Case C   Case C   Case C   Case C   Case C   Case C   Case C   Case C   Case C   Case C   Case C   Case C< |

| 4 | Important note: Make sure<br>not to disconnect during the<br>upgrade process<br>Identify and select the upgrade file<br>provided by the manufacturer (it is<br>typically a file named as<br><name_of_the_upgrade_file>.bin).<br/>This file can be eventually<br/>downloaded directly from the<br/>manufacturer website or requested<br/>directly to the manufacturer<br/>customer care office.</name_of_the_upgrade_file>                                                    |                   |
|---|----------------------------------------------------------------------------------------------------|-------------------|
| 5 | Open the check_sum_tool provided<br>by the manufacturer.<br>This tool is a software application,<br>which runs on PCs, used to generate<br>the verification code for login and<br>to automatically generate the MD5<br>checksum to validate the upgrade<br>file integrity.<br>Drag and drop the upgrade file<br><name_of_the_upgrade_file>.bin<br/>into the red check box in the<br/>check_sum_tool interface.<br/>Then click the "check" button.</name_of_the_upgrade_file> | bin_checksum_plus |
| 6 | A check sum MD5 value will<br>automatically appear in the<br>"Checksum" box.<br>the verification code<br>generation is not necessary if the<br>user already has the MD5 code,<br>provide by the manufacturer (in<br>this case the point 5 can be<br>skipped)<br>The user shall now copy the value in<br>the "Checksum" box.                                                                                                    |                   |

| 7 | Now the user must be back to the<br>system upgrade page in the web<br>app.<br>The MD5 checksum value<br>generated by the check_sum_tool<br>shall be copied in the "Upgrade file<br>checksum" field.<br>The "Continue" button shall be<br>clicked after that.                                                                                                    | Upgrade file checksum (0x00000000000000000000000000000000000  |                                                                                                    |                                                                                                    |  |
|---|----------------------------------------------------------------------------------------------------|---------------------------------------------------------------|----------------------------------------------------------------------------------------------------|----------------------------------------------------------------------------------------------------|--|
| 8 | The upgrade process starts and will<br>last more or less 15 sec.<br>At the end of the process a message<br>could be presented on the charger<br>display, indicating the result of the<br>upgrade process.<br>In case of no message the charger is<br>completely restarted if the<br>welcome message appears.<br>Important note: The system<br>is able to restart only if the status<br>message is "100 UP", which means<br>successful upgrade.<br>Do not restart the system otherwise<br>and contact the manufacturer. | LED display<br>100 UP<br>E01 UP<br>E02 UP<br>E03 UP<br>E04 UP | Meaning<br>Upgrade success<br>Upgrade failed<br>Checksum error<br>Upgrade timeout<br>Bin File Mismatch | Remarks<br>Wait for the device to restart automatically<br>Failed to write flash<br>Checksum not match<br>No valid data received within 15s<br>Upgrade file does not match the AC Charger |  |

## **13** Language configuration

The charger is configured with its factory default language. Other languages can be configured for the web-app interface, by a system upgrade operation with the same process illustrated in chapter 12.

This system upgrade operation will not affect the system functionalities but will only change the language.

The user can upload the system upgrade file which contains his own language, for example it is possible to have:

```
<name_of_the_upgrade_file>_IT.bin (IT = italian language)
<name_of_the_upgrade_file>_EN.bin (EN = english language)
<name_of_the_upgrade_file>_DE.bin (DE = german language)
<name_of_the_upgrade_file>_ES.bin (ES = spanish language)
<name_of_the_upgrade_file>_FR.bin (FR = french language)
```

```
.....
```

Repeating the system upgrade procedure, as described in chapter 12, will upload the charger firmware file with the selected language. This makes the app interface pages displayed in the language preferred by the user.

Important notes: these parameters shall be configured only by qualified personnel